nployee Quick Reference Card

TO REESS 1

## 

Express

You must be

If you select a reason that requires administrator approval, the system displays a notification that the selected reason requires approval. You can continue with the job create with this reason or choose another reason. You can also provide an Approval Comment.

- о

Sign Out

Express

Express

Sign Out

Express,

Do NOT use the browser's BACK button to navigate to screens. Navigation buttons are on the bottom of Express screens, such as the Return to List and Continue buttons.